User manual

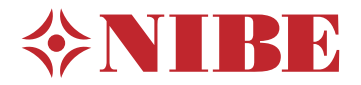

# Control module

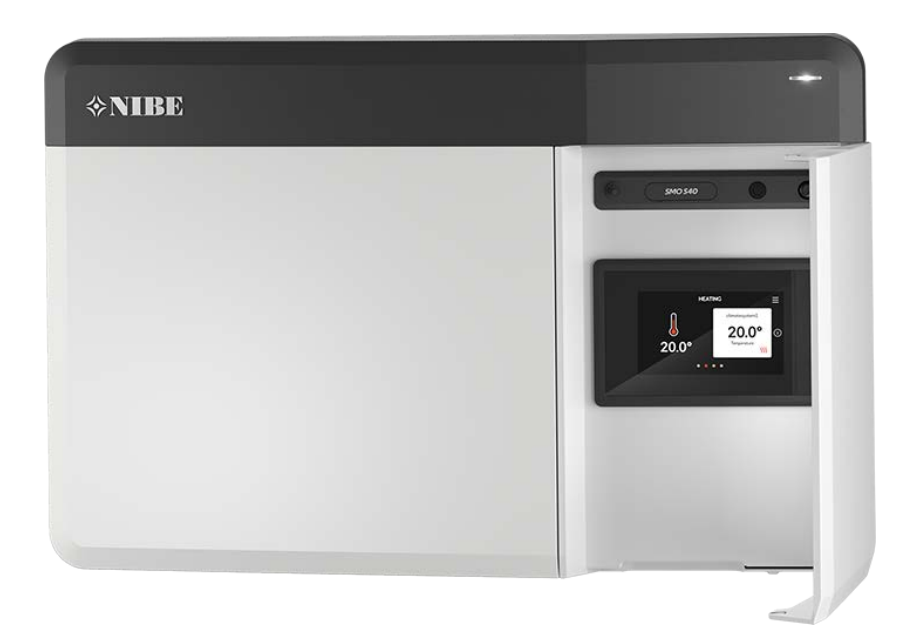

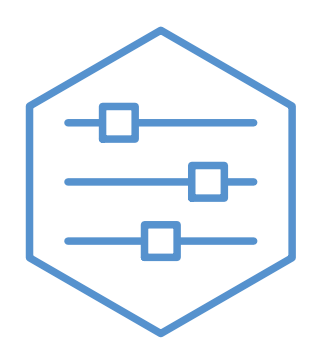

UHB EN 2208-1 631965

# Quick guide

#### NAVIGATION

#### Select

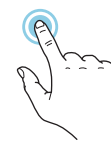

Most options and functions are activated by lightly pressing on the display with your finger.

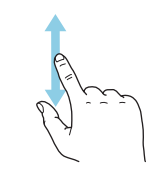

Scroll

If the menu has several sub-menus, you can see more information by dragging up or down with your finger.

#### **Browse**

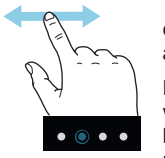

The dots at the bottom edge show that there are more pages.

Drag to the right or left with your finger to browse between the pages.

#### Smartguide

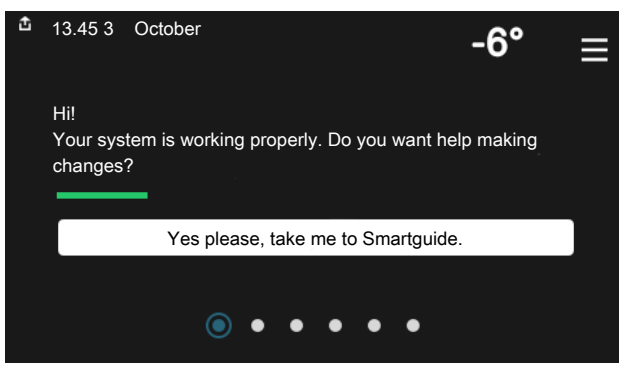

Smartguide helps you both to view information about the current status and to make the most common settings easily. The information that you see depends on the product you have and the accessories that are connected to the product.

#### Increasing hot water temperature

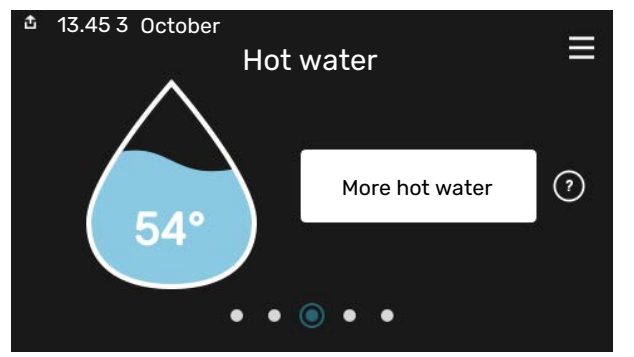

Here, you can start or stop a temporary increase in the hot water temperature.

#### Setting the indoor temperature.

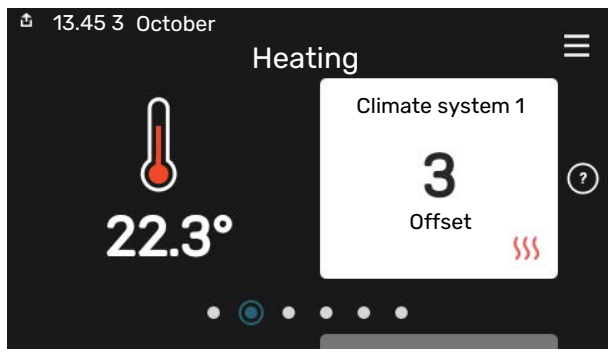

Here, you can set the temperature in the installation's zones.

#### **Product overview**

| 13.45 3 October |                                         |        |
|-----------------|-----------------------------------------|--------|
|                 | Product                                 | =      |
|                 | overview                                |        |
| Product name    | SMO S40                                 |        |
| Serial number   | 01234567890123                          |        |
| Software        | 1.0.0                                   | Update |
| Service         | Company AB<br>Phone number<br>● ● ● ● ● |        |

Here, you can find information about product name, the product's serial number, the version of the software and service. When there is new software to download, you can do it here (provided that SMO S40 is connected to myUplink).

#### IN THE EVENT OF DISTURBANCES IN COMFORT

If you experience a disturbance in comfort of any kind, there are various measures you can take yourself before contacting your installer. For instructions, see section "Troubleshooting".

# **Table of Contents**

| 1  | Important information     | 4  |
|----|---------------------------|----|
|    | Installation data         | 4  |
|    | Symbols                   | 5  |
|    | Serial number             | 5  |
| 2  | Control module's function | 6  |
| 3  | Control - Introduction    | 7  |
|    | The status lamp           | 7  |
|    | The USB port              | 7  |
|    | The on/off button         | 7  |
|    | The display               | 7  |
|    | Navigation                | 8  |
|    | Menu types                | 8  |
|    | Menu system               | 10 |
| 4  | myUplink                  | 11 |
|    | Specification             | 11 |
|    | Connection                | 11 |
|    | Range of services         | 11 |
| 5  | Maintenance of SMO S40    | 12 |
|    | Regular checks            | 12 |
|    | Saving tips               | 12 |
| 6  | Disturbances in comfort   | 13 |
|    | Info-menu                 | 13 |
|    | Manage alarm              | 13 |
|    | Troubleshooting           | 13 |
|    | Add. heat only            | 14 |
| Сс | ontact information        | 15 |

# **Important information**

## **Installation data**

| Product                            | SM0 S40 |
|------------------------------------|---------|
| Serial number                      |         |
| Installation date                  |         |
| Installer                          |         |
|                                    |         |
| Heat pump /<br>Serial number 1 – 4 |         |
| Heat pump /<br>Serial number 5 – 8 |         |

| No.    | Name                    | Default set-<br>tings | Set |
|--------|-------------------------|-----------------------|-----|
| 1.30.1 | Curve, heating (offset) | 9                     |     |
| 1.30.2 | Curve, cooling (offset) | 0                     |     |
| 1.30.7 | Own curve (curve slope) |                       |     |

| Accessories |  |  |
|-------------|--|--|
|             |  |  |
|             |  |  |
|             |  |  |

Serial number must always be given.

Certification that the installation is carried out according to instructions in the accompanying installer manual and applicable regulations.

Date

Signed

# **Symbols**

Explanation of symbols that may be present in this manual.

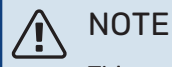

This symbol indicates danger to person or machine.

# Caution

This symbol indicates important information about what you should observe when maintaining your installation.

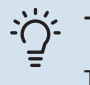

### TIP

This symbol indicates tips on how to facilitate using the product.

## **Serial number**

The serial number can be found on the left-hand side of the control module and on the "Product overview" home screen.

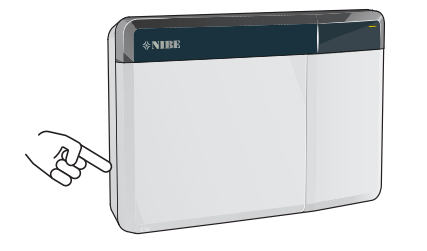

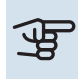

# Caution

You need the product's (14 digit) serial number for servicing and support.

# **Control module's function**

SMO S40 provides optimised control of the climate unit, which, together with a NIBE heat pump, accumulator/water heater and additional heater (e.g. electric/oil/gas boiler), creates a complete installation. Among other things, it controls the heat pump, circulation pumps, reversing valves and additional heat to supply your home with inexpensive and environmentally-friendly heating in the most efficient way. Up to eight NIBE heat pumps can be connected to a control system.

With the control module's smart and user-friendly technology, it is possible to automatically adjust the indoor climate and take complete control of the system from a mobile phone or tablet.

# **Control - Introduction**

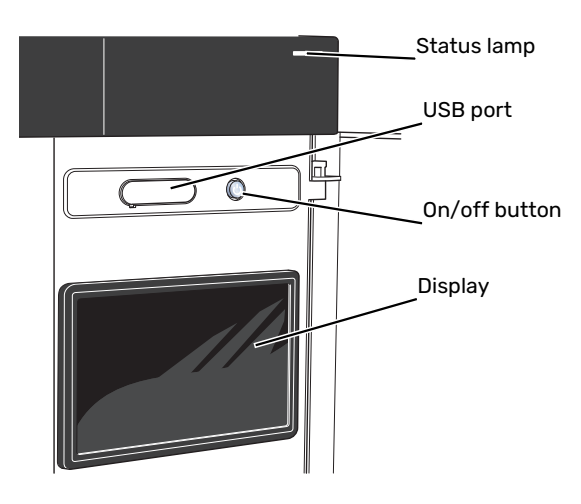

# The status lamp

The status lamp shows how well your system is operating. It:

- lights up white during normal operation.
- lights yellow in emergency mode.
- lights red in the event of a deployed alarm.
- flashes white during active notice.
- is blue when SMO S40 is switched off.

If the status lamp is red, you receive information and suggestions for suitable actions on the display.

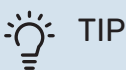

You also receive this information via myUplink.

# The USB port

Above the display, there is a USB port that can be used e.g. for updating the software. Log into myuplink.com and click the "General" and then "Software" tab to download the latest version of the software for your installation.

# The on/off button

The on/off button has three functions:

- start
- switch off
- activate emergency mode

To start: press the on/off button once.

To switch off, restart or activate emergency mode: press and hold the on/off button for 2 seconds. This brings up a menu with various options.

For hard switch off: press and hold the on/off button for 5 seconds.

To activate emergency mode when SMO S40 is switched off: press and hold the on/off button for 5 seconds. (Deactivate the emergency mode by pressing once.)

# The display

Instructions, settings and operational information are shown on the display.

# Navigation

SMO S40 has a touchscreen where you simply navigate by pressing and dragging with your finger.

#### SELECT

Most options and functions are activated by lightly pressing on the display with your finger.

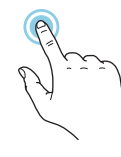

#### BROWSE

The dots at the bottom edge show that there are more pages.

Drag to the right or left with your finger to browse between the pages.

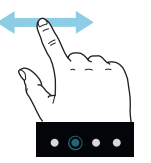

#### SCROLL

If the menu has several sub-menus, you can see more information by dragging up or down with your finger.

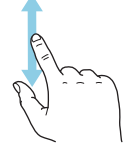

#### **CHANGE A SETTING**

Press the setting you want to change.

If it is an on/off setting, it changes as soon as you press it.

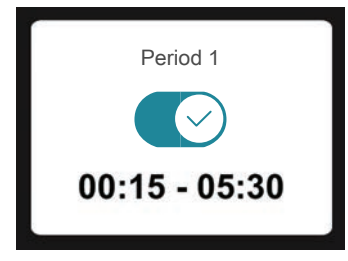

If there are several possible values, a spinning-wheel appears that you drag up or down to find the desired value.

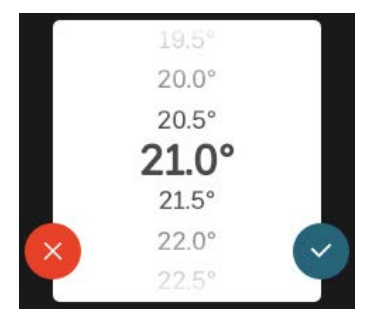

Press  $\checkmark$  to save your change, or  $\checkmark$  if you don't want to make a change.

#### **FACTORY SETTING**

Factory set values are marked with \*.

Your installer may have chosen other values that suit your system better.

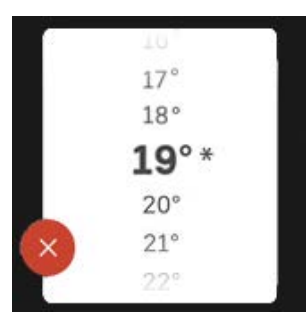

#### HELP MENU

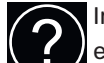

In many menus there is a symbol that indicates that extra help is available.

Press the symbol to open the help text.

You may need to drag with your finger to see all text.

## Menu types

#### **HOME SCREENS**

#### Smartguide

Smartguide helps you both to view information about the current status and to make the most common settings easily. The information that you see depends on the product you have and the accessories that are connected to the product.

Select an option and press it to proceed. The instructions on the screen help you to choose correctly or give you information about what is happening.

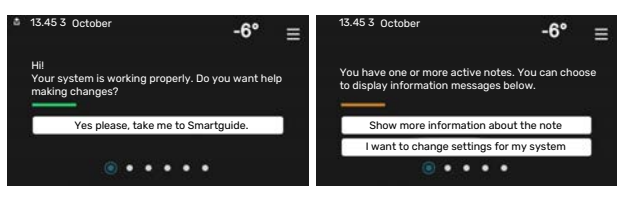

#### **Function pages**

On the function pages, you can both view information about the current status and easily make the most common settings. The function pages that you see depend on the product you have and the accessories that are connected to the product.

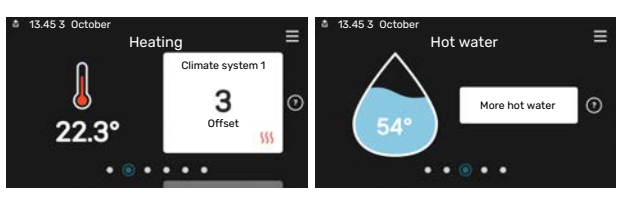

 $\mathbb{N}$  Drag to the right or left with your finger to browse between the function pages.

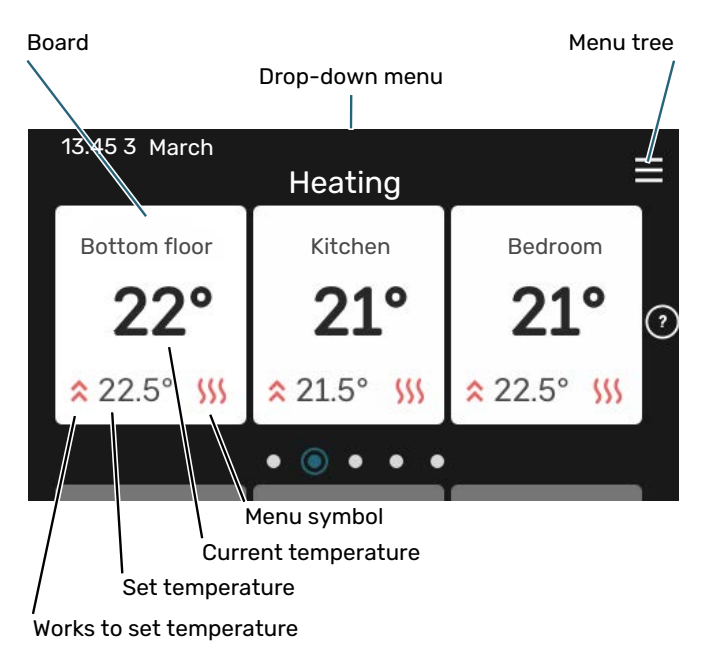

Press the card to adjust the desired value. On certain function pages, drag your finger up or down to obtain more cards.

#### **Product overview**

It can be a good idea to have the product overview open during any service cases. You can find it among the function pages.

Here, you can find information about product name, the product's serial number, the version of the software and service. When there is new software to download, you can do it here (provided that SMO S40 is connected to myUplink).

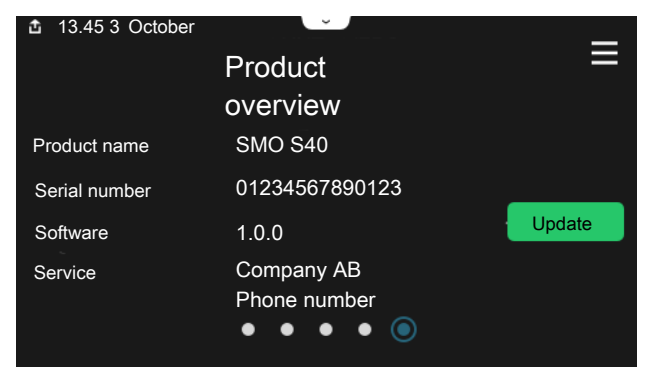

#### **Drop-down menu**

From the home screens, you reach a new window containing further information by dragging down a drop-down menu.

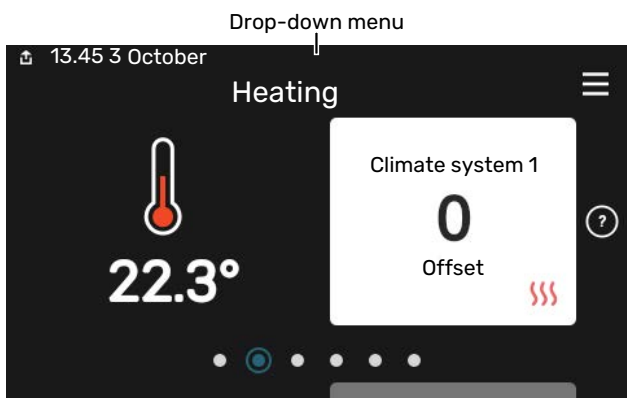

The drop-down menu shows the current status for SMO S40, what is in operation and what SMO S40 is doing at the moment. The functions that are in operation are highlighted with a frame.

| 13.45 3 March                               | -6°                      |   |
|---------------------------------------------|--------------------------|---|
| Oper. priority                              | Heating                  |   |
| Time to compressor start<br>Additional heat | Operate<br><b>3.0 kW</b> |   |
| External supply line (BT25)                 | 30.7 °C                  |   |
| Hot water top (BT7)                         | 54.1 °C                  |   |
| <                                           | <mark>∭</mark> • & * *   | • |

Press the icons on the menu's lower edge for more information about each function. Use the scroll bar to view all information for the selected function.

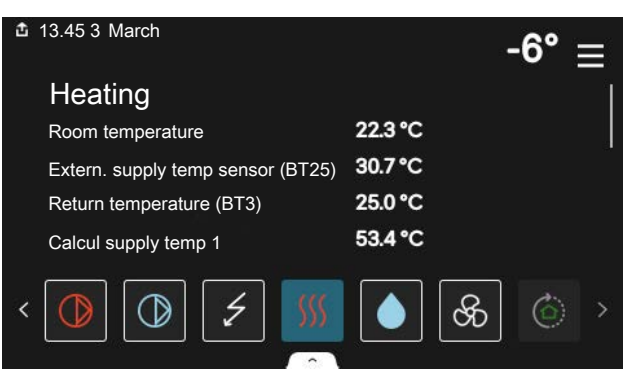

#### **MENU TREE**

In the menu tree, you can find all menus and can make more advanced settings.

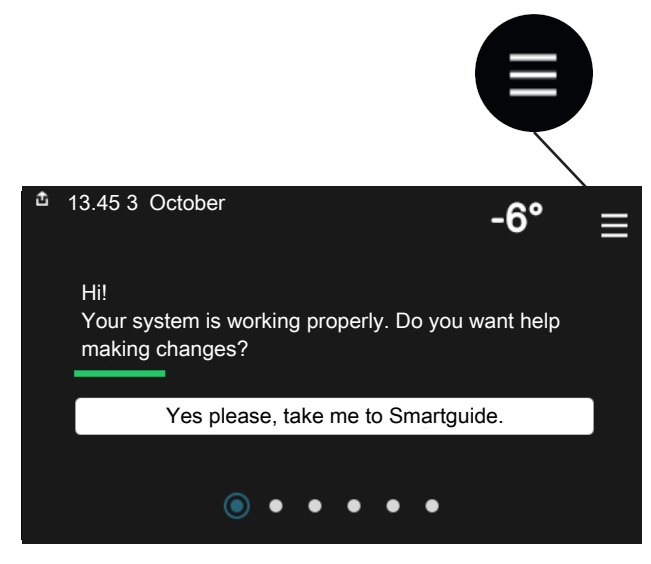

You can always press "X" to return to the home screens.

# Main menuX1Indoor climate2Hot water3Info4My system5Connection

## Menu system

#### **MENU TREE**

The menu tree consists of eight main menus. For a detailed description, see the Installer Manual.

#### Menu 1 - Indoor climate

Here, you make settings for indoor temperatures and ventilation (accessory is required).

#### Menu 2 - Hot water

You make settings for hot water operation here.

This menu is only visible in installations with water heaters.

#### Menu 3 - Info

Here, you can read current operating information and you can find various logs with older information

#### Menu 4 - My system

Here, you set date, language, operating mode, etc.

#### Menu 5 - Connection

Here, you connect your system to myUplink and make network settings.

#### Menu 6 - Scheduling

Here, you schedule different parts of the system.

#### Menu 7 - Installer settings

Advanced settings are made here. This menu is only intended for installers or service engineers.

#### Menu 8 - USB

This menu lights up when a USB memory is connected. You can update the software here, for example.

# myUplink

With myUplink you can control the installation – where and when you want. In the event of any malfunction, you receive an alarm directly to your e-mail or a push notification to the myUplink app, which allows you to take prompt action.

Visit myuplink.com for more information.

## Caution

Before you can start using myUplink, the product has to be installed and set up according to the instructions in the Installer Manual.

## **Specification**

You need the following in order for myUplink to be able to communicate with your SMO S40:

- wireless network or network cable
- Internet connection
- account on myuplink.com

We recommend our mobile apps for myUplink.

# Connection

To connect your system to myUplink:

- 1. Select connection type (wifi/Ethernet) in menu 5.2.1 or 5.2.2.
- 2. Scroll down in menu 5.1 and select "Request new connection string".
- 3. When a connection string has been produced, it is shown in this menu and is valid for 60 minutes.
- 4. If you do not already have an account, register in the mobile app or on myuplink.com.
- 5. Use this connection string to connect your installation to your user account on myUplink.

# **Range of services**

myUplink gives you access to various levels of service. The base level is included and, apart from this, you can choose two premium services for a fixed annual fee (the fee varies depending on the functions selected).

| Service level    | Basic | Premium<br>extended<br>history | Premium<br>changeset-<br>tings |
|------------------|-------|--------------------------------|--------------------------------|
| Viewer           | Х     | Х                              | Х                              |
| Alarm            | Х     | Х                              | Х                              |
| History          | Х     | Х                              | Х                              |
| Extended history | -     | Х                              | -                              |
| Manage           | -     | -                              | Х                              |

# Maintenance of SMO S40

## **Regular checks**

You should check your installation at regular intervals.

If anything unusual occurs, messages about the malfunction appear in the display in the form of different alarm texts.

# Saving tips

Your installation produces heat and hot water. This occurs via the control settings you made.

Factors that affect the energy consumption are, for example, indoor temperature, hot water consumption, the insulation level of the house and whether the house has many large window surfaces. The position of the house, e.g. wind exposure is also an affecting factor.

Also remember:

- Open the thermostat valves completely (except in rooms where you want it to be cooler). This is important, as fully or partially closed thermostat valves slow the flow in the climate system, which results in the installation working at a higher temperature. This in turn can lead to increased energy consumption.
- You can lower the operating cost when away from home by scheduling selected parts of the system. This is done in menu 6 - "Scheduling".
- If you select "Small" in menu 2.2 "Hot water demand", less energy is used.

# Disturbances in comfort

In most cases, SMO S40 notes a malfunction (a malfunction can lead to disruption in comfort) and indicates this with alarms, and instructions for action, in the display.

## Info-menu

All the control module's measurement values are gathered under menu 3.1 - "Operating info" in the control module's menu system. Examining the values in this menu can often make it easier to identify the source of the fault.

# Manage alarm

In the event of an alarm, a malfunction has occurred and the status lamp shines with a steady red light. You receive information about the alarm in the smartguide on the display.

#### ALARM

In the event of an alarm with a red status lamp, a malfunction has occurred

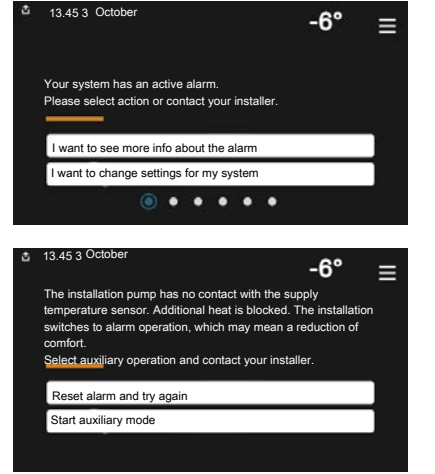

that SMO S40 cannot remedy itself. On the display, you can see what type of alarm it is and reset it.

In many cases, it is sufficient to select "Reset alarm and try again" for the installation to revert to normal operation.

If a white light comes on after selecting "Reset alarm and try again", the alarm has been remedied.

"Auxiliary operation" is a type of emergency mode. This means that the installation attempts to produce heat and/or hot water, even though there is some kind of problem. This could mean that the heat pump's compressor is not in operation. In this case, any electric additional heat produces heat and/or hot water.

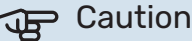

Selecting "Auxiliary operation" is not the same as correcting the problem that caused the alarm. The status lamp will therefore remain red.

If the alarm does not reset, contact your installer for suitable remedial action.

#### Caution

You need the product's (14 digit) serial number for servicing and support.

# Troubleshooting

If the operational interference is not shown in the display the following tips can be used:

#### **Basic actions**

Start by checking the following items:

- The installation's group and main fuses.
- · The building's earth circuit breaker.
- · Correctly set load monitor.

#### Low hot water temperature or a lack of hot water

This part of the fault-tracing chapter only applies if the water heater is installed in the system.

- · Closed or throttled externally mounted filling valve for the hot water.
  - Open the valve.
- Mixing valve (if there is one installed) set too low.
  - Adjust the mixer valve.
- SMO S40 in incorrect operating mode.
  - Contact your installer!
- Large hot water consumption.
  - Wait until the hot water has heated up. Temporarily increased hot water capacity can be activated in the "Hot water" home screen, in menu 2.1 - "More hot water" or via myUplink.
- Too low hot water setting.
  - Enter menu 2.2 "Hot water demand" and select a higher demand mode.
- Low hot water access with the "Smart Control" function active.
  - If the hot water usage has been low for an extended period of time, less hot water than normal will be produced. Activate "More hot water" via the "Hot water" home screen, in menu 2.1 - "More hot water" or via my-Uplink.
- Too low or no operating prioritisation of hot water.
  - Contact your installer!
- "Holiday" activated in menu 6.
  - Enter menu 6 and deactivate.

#### Low room temperature

· Closed thermostats in several rooms.

- Set the thermostats to max in as many rooms as possible. Adjust the room temperature via the "Heating" home screen, rather than turning down the thermostats.
- SMO S40 in incorrect operating mode.
  - Contact your installer!
- Too low set value on the automatic heating control.
  - Go to the Smartguide for help in increasing heating. You can also change the heating in the "Heating" home screen.
- Too low or no operating prioritisation of heat.
  - Contact your installer!
- "Holiday" activated in menu 6 "Scheduling".
  - Enter menu 6 and deactivate.
- External switch for changing room temperature activated.
  - Check any external switches.
- Air in the climate system.
- Vent the climate system.
- Closed valves to the climate system or heat pump.
  - Open the valves (contact your installer for assistance in finding them).

#### High room temperature

- Too high set value on the automatic heating control.
  - Go to the Smartguide for help in lowering the heating.
    You can also change the heating from the "Heating" home screen.
- External switch for changing room temperature activated.
  - Check any external switches.

#### Low system pressure

- Not enough water in the climate system.
  - Fill the climate system with water and check for leaks. In event of repeated filling, contact the installer.

# The air/water heat pump's compressor does not start

- There is no heating or hot water demand, nor cooling demand.
  - SMO S40 does not call on heating, hot water or cooling.
- Compressor blocked due to the temperature conditions.
  - Wait until the temperature is within the product's working range.
- Minimum time between compressor starts has not been reached.
  - Wait for at least 30 minutes and then check if the compressor has started.
- Alarm tripped.
  - Follow the display instructions.

# Add. heat only

If you are unsuccessful in rectifying the fault, and are unable to heat the house, you can, whilst waiting for assistance, continue running the installation in emergency mode or "Add. heat only" mode. "Add. heat only" mode means that additional heat only is used to heat the house.

# SET THE INSTALLATION TO ADDITIONAL HEAT MODE

- 1. Go to menu 4.1 "Operating mode".
- 2. Select "Add. heat only".

#### **EMERGENCY MODE**

You can activate the emergency mode both when SMO S40 is running and when it is switched off.

To switch off, restart or activate emergency mode: press and hold the on/off button for 2 seconds. This brings up a menu with various options.

To activate emergency mode when SMO S40 is switched off: press and hold the on/off button for 5 seconds. (Deactivate the emergency mode by pressing once.)

# **Contact information**

#### **AUSTRIA**

KNV Energietechnik GmbH Gahberggasse 11, 4861 Schörfling Tel: +43 (0)7662 8963-0 mail@knv.at knv.at

#### FINLAND

NIBE Energy Systems Oy Juurakkotie 3, 01510 Vantaa Tel: +358 (0)9 274 6970 info@nibe.fi nibe.fi

#### **GREAT BRITAIN**

NIBE Energy Systems Ltd 3C Broom Business Park, Bridge Way, S41 9QG Chesterfield Tel: +44 (0)330 311 2201 info@nibe.co.uk nibe.co.uk

#### POLAND

NIBE-BIAWAR Sp. z o.o. Al. Jana Pawla II 57, 15-703 Bialystok Tel: +48 (0)85 66 28 490 biawar.com.pl

#### SWITZERLAND

NIBE Wärmetechnik c/o ait Schweiz AG Industriepark, CH-6246 Altishofen Tel. +41 (0)58 252 2100 info@nibe.ch nibe.ch

#### **CZECH REPUBLIC**

Družstevní závody Dražice - strojírna s.r.o. Dražice 69, 29471 Benátky n. Jiz. Tel: +420 326 373 801 nibe@nibe.cz nibe.cz

#### FRANCE

NIBE Energy Systems France SAS Zone industrielle RD 28 Rue du Pou du Ciel, 01600 Reyrieux Tél: 04 74 00 92 92 info@nibe.fr nibe.fr

#### NETHERLANDS

NIBE Energietechniek B.V. Energieweg 31, 4906 CG Oosterhout Tel: +31 (0)168 47 77 22 info@nibenl.nl nibenl.nl

#### RUSSIA

EVAN bld. 8, Yuliusa Fuchika str. 603024 Nizhny Novgorod Tel: +7 831 288 85 55 info@evan.ru nibe-evan.ru

#### DENMARK

Vølund Varmeteknik A/S Industrivej Nord 7B, 7400 Herning Tel: +45 97 17 20 33 info@volundvt.dk volundvt.dk

#### GERMANY

NIBE Systemtechnik GmbH Am Reiherpfahl 3, 29223 Celle Tel: +49 (0)51417546-0 info@nibe.de nibe.de

#### NORWAY

ABK-Qviller AS Brobekkveien 80, 0582 Oslo Tel: (+47) 23 17 05 20 post@abkqviller.no nibe.no

#### SWEDEN

NIBE Energy Systems Box 14 Hannabadsvägen 5, 285 21 Markaryd Tel: +46 (0)433-27 3000 info@nibe.se nibe.se

For countries not mentioned in this list, contact NIBE Sweden or check nibe.eu for more information.

NIBE Energy Systems Hannabadsvägen 5 Box 14 SE-285 21 Markaryd info@nibe.se nibe.eu

This is a publication from NIBE Energy Systems. All product illustrations, facts and data are based on the available information at the time of the publication's approval.

NIBE Energy Systems makes reservations for any factual or printing errors in this publication.

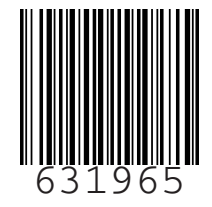

©2022 NIBE ENERGY SYSTEMS